## いしかわECOアプリ

## 省エネ・節電アクションプランの参加方法 1/2

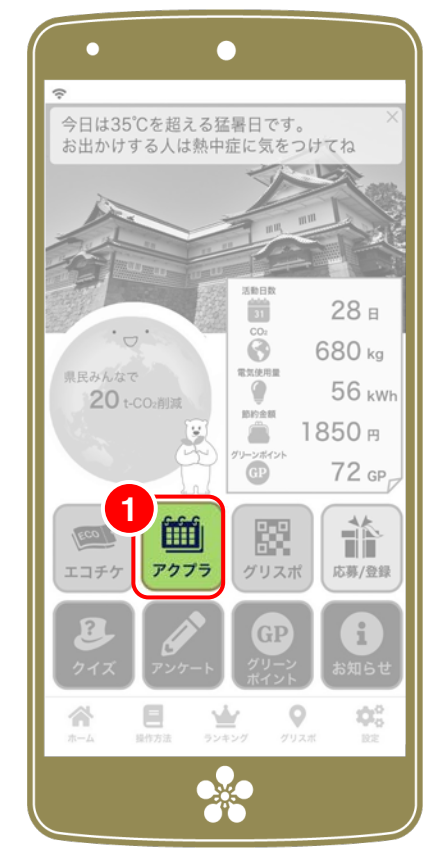

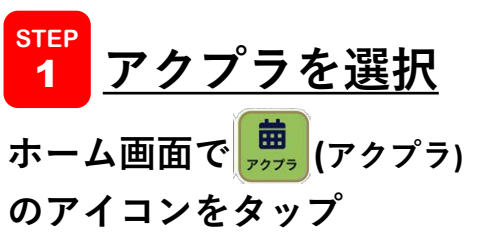

| MYチャレンジの設定                         |      |         |
|------------------------------------|------|---------|
| 今月のMyチャレンジを5つ設定してください。             |      |         |
| 1. 暖房便座は、使わないときはフタを閉める             | Ľ    |         |
| 2. テレビを見ないときはこまめに消す                | Ľ    |         |
| 3. 買い物をするときはマイバックを持参する             | Ľ    |         |
| 4. 暖房時の室温は20°Cを目安に適切に設定            | Ľ    |         |
| 5. 暖房は必要な時だけつける                    | Ľ    |         |
| 6. 自動車を運転するときは、ふんわりアクセルを           | 心が 🗹 | 活動を選択する |
| ける                                 |      |         |
| 7. 洗濯する時は、すすぎ1回に設定する               | Ľ    | 電気使用量削減 |
| 8. 野菜の下ごしらえに電子レンジを利用する             |      |         |
| 9. 入浴は間隔をあけずに続けて入り、フタをして           | お湯 🕑 | と即約金額の  |
| か形のないように<br>10. シャワーは不必要に流したままにしない | Ľ    | が表示されまで |
| 髛悄 円0費熱光 W0皮罩                      | e    |         |
|                                    |      | ナヤレンシ目标 |
|                                    |      | 決める際の参考 |
|                                    |      | してください。 |
| 設定                                 |      |         |

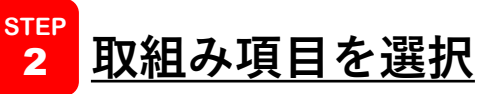

月初めは、チャレンジ目標の選択画面が表示 されます。チャレンジするエコ活動を5つ以上 選択してください。(右側の√マークを選 択)

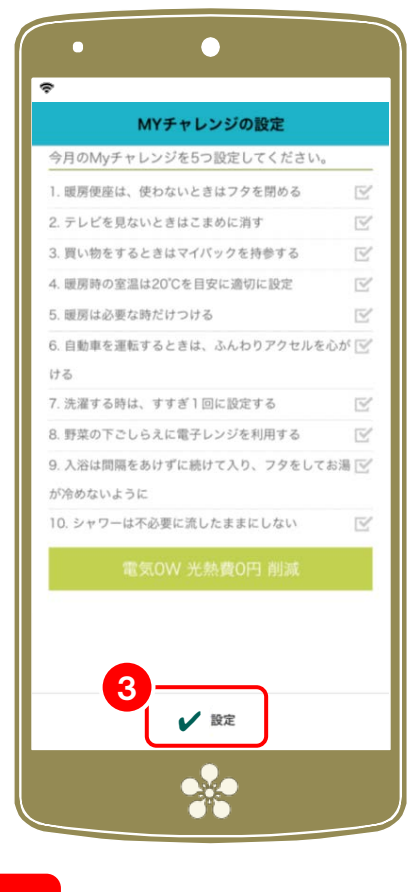

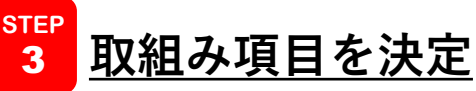

チャレンジする活動が決まったら、
 ✓設定ボタンをタップしてください。
 注:一度設定したら修正はできません。

## いしかわECOアプリ

## 省エネ・節電アクションプランの参加方法 2/2

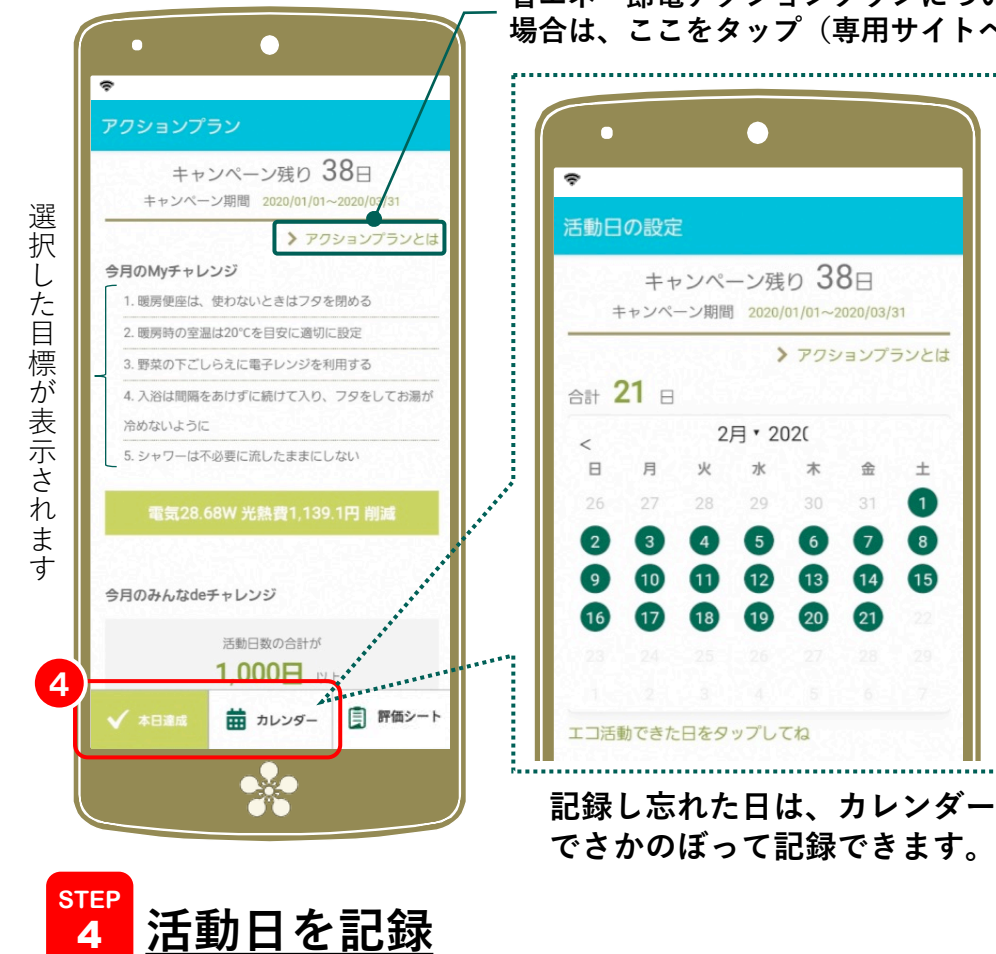

チャレンジ目標(選択したエコ活動)を実施した日を記録 してください。画面左下の<br />
✓本日達成<br />
ボタンをタップす るか、一部カレンダーから、実施した日をタップしてくださ い。活動日数に応じてグリーンポイントを獲得します。

省エネ・節電アクションプランについて詳しく知りたい 場合は、ここをタップ(専用サイトへ移動します。)

![](_page_1_Picture_5.jpeg)

STEP

5

🏙 (応募)アイコンから「グリーンポイントで抽選に参 加|を選択し、コースを選択して応募者情報を入力し てください。\*最後に│✔応募│をタップして終了です。 注:コースごとに必要なグリーンポイントが設定されています